Os livros da Editora Fiocruz podem ser encontrados em Livrarias e Distribuidoras em várias localidades do país. Caso haja dificuldade na aquisição de nossos títulos, solicite-os diretamente à Editora, através de nossa Livraria Virtual ou por pedidos *offline*. Seja qual for a forma de pagamento escolhida, a Editora Fiocruz não cobra frete para envio de suas publicações. Utiliza-se apenas a modalidade PAC dos Correios, que se encontra disponível para todo o Brasil.

## LIVRARIA VIRTUAL

A Livraria Virtual da Editora Fiocruz é um novo canal de acesso aos livros, com eficiência, comodidade e segurança para a aquisição dos títulos.

O internauta monta seu carrinho de compras com facilidade e, além do boleto, tem outras opções de pagamento, como cartão de crédito.

O envio dos livros na modalidade PAC dos Correios continua sendo gratuito, mas, se o cliente preferir arcar com os custos de frete, pode escolher uma entrega mais rápida, via Sedex.

Os DVDs do selo Fiocruz Vídeo também podem ser adquiridos em nossa Livraria Virtual.

O endereço é: www.livrariaeditorafiocruz.com.br

## PEDIDOS OFFLINE

Os pedidos *offline* podem ser de dois tipos. Confirmada a disponibilidade do(s) livro(s) desejado(s), uma opção é enviar à Editora a relação do(s) título(s) acompanhada de cheque nominal à Fundação Oswaldo Cruz (Fiocruz), no valor total da aquisição, informando o nome e o endereço completo para a remessa da(s) publicação(ões). A outra possibilidade é acessar a GRU no *site* do Tesouro Nacional, preenchê-la, imprimi-la e efetuar o seu pagamento em qualquer agência do Banco do Brasil. A seguir, o passo a passo:

- 1) Entre na página https://consulta.tesouro.fazenda.gov.br/gru/gru\_simples.asp;
- 2) Preencha os campos, ao centro, com os seguintes códigos:
  - 2.1) Em Unidade Gestora (UG), digite 254420;
  - 2.2) Selecione a Gestão 25201 FUNDACAO OSWALDO CRUZ;

2.3) Selecione, na lista, o Código de Recolhimento 28917-5 – SFIN COM LIV,PERIOD,MAT ESC E PUBLIC;

- 3) Clique em Avançar;
- 4) Em Número de Referência, digite 254467;
- 5) Digite seus dados em CNPJ ou CPF do Contribuinte e em Nome do Contribuinte / Recolhedor;
- 6) Digite o valor total da aquisição em Valor Principal e em Valor Total;

- Selecione uma opção de geração Geração em HTML (recomendada), Geração em PDF ou Baixar PDF;
- 8) Todos os demais campos não são de preenchimento obrigatório;
- 9) Clique em Emitir GRU;
- 10) Imprima a GRU e efetue o pagamento (exclusivo no Banco do Brasil);
- 11) Envie o comprovante de pagamento da guia para a Editora Fiocruz, por fax, Correios ou *e-mail* (comercialeditora@fiocruz.br), junto com a relação do(s) títulos(s) desejado(s), informando o nome e o endereço completo para a remessa do(s) livro(s).

Caso não tenha acesso ao site do Tesouro Nacional, proceder da seguinte maneira:

- Leve a uma agência do Banco do Brasil os dados informados acima: UG + Gestão + Código de Recolhimento, isto é, 254420 25201 28917-5;
- Informe que se trata da TRANSAÇÃO 2107, no sistema BB, e efetue o pagamento;
- Envie o comprovante de pagamento da guia para a Editora Fiocruz, por fax, Correios ou *e-mail* (comercialeditora@fiocruz.br), junto com a relação do(s) títulos(s) desejado(s), informando o nome e o endereço completo para a remessa do(s) livro(s) e/ou do(s) DVD(s).